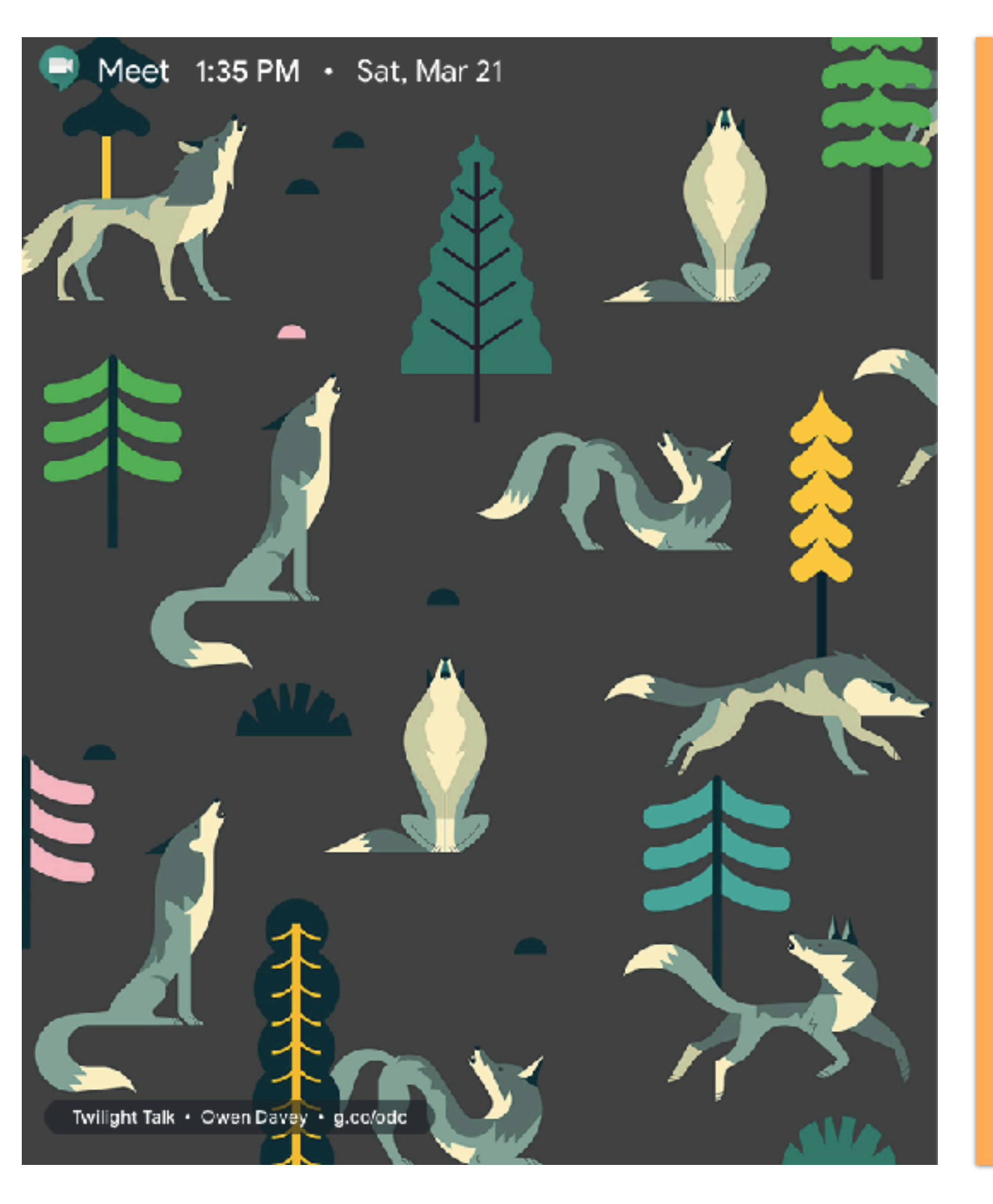

### Video Conferencing Services

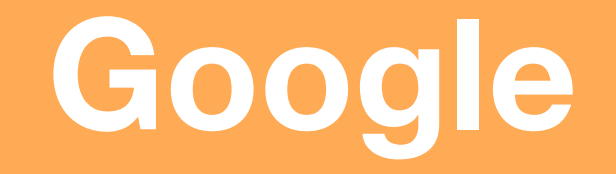

## **Video Conferencing Service**

The following services allow you to conference and chat online with audio, video and even screen sharing. These are commercial services hence have some limitations on creation of meeting, number of user who can join a meeting.

#### Google meet -

Allows 250 participants for video conference, requires login to create a meeting . It can be broadcasted to around 1,00,000 viewers.

To create a meeting in google meet one requires an email account running on G-Suit.

(If the email service for your organisation powered by gmail then you are a G-Suit member)

#### Google Hangout -

Allows 25 participants for video conference and 150 for text, requires a gmail account.

### Google Meet Starting / Joining a Meeting (Computer Browser)

NOTE: To create a meeting in <u>meet.google.com</u> one needs to have an G Suit account. If the email service of any of the organisations you are a part of run on a gmail like platform then they are most likely using G Suit.

e.g. if you are an IEEE member you are eligible for creating a @ieee.org email id which is powered by G-Suit. We will be using an <u>ieee.org</u> id as an example

Any one can join a meeting.

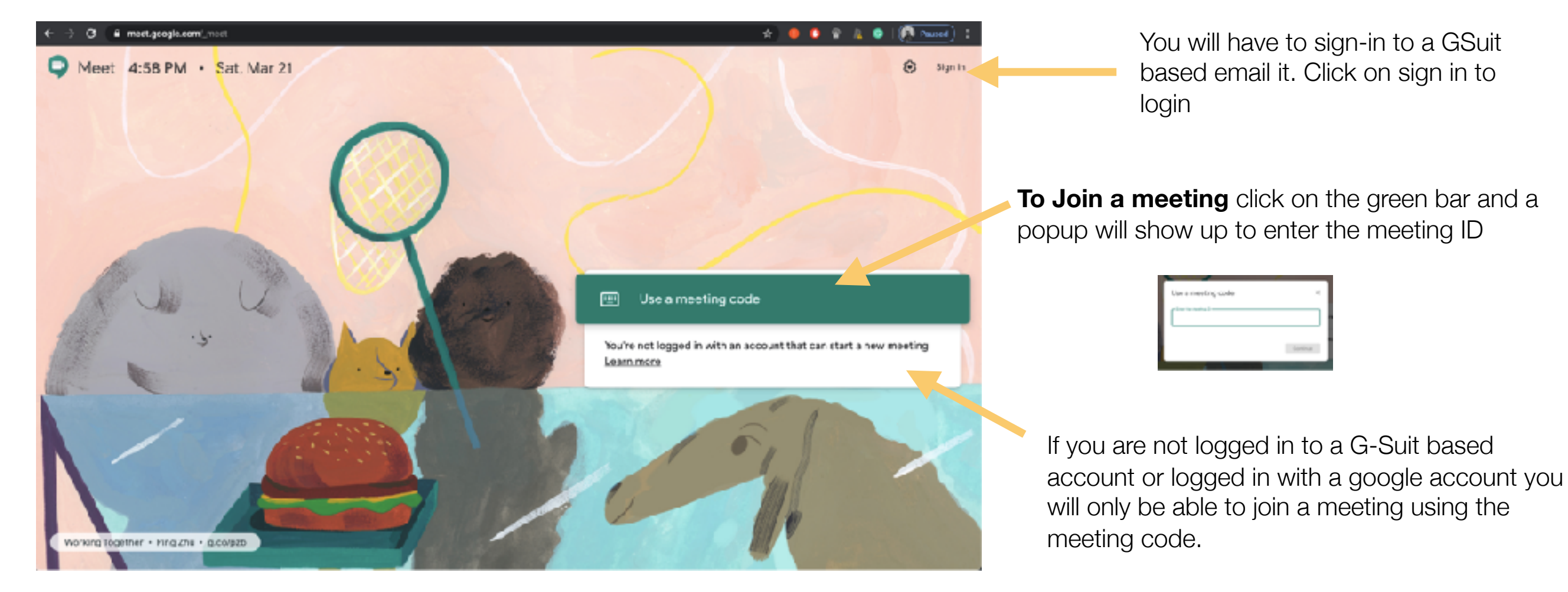

### Browse to meet.google.com

Once you click on Sign In you will re redirected to the google page were you have to enter you G\_Suit ID,

In this example we are using an *ieee.org* id

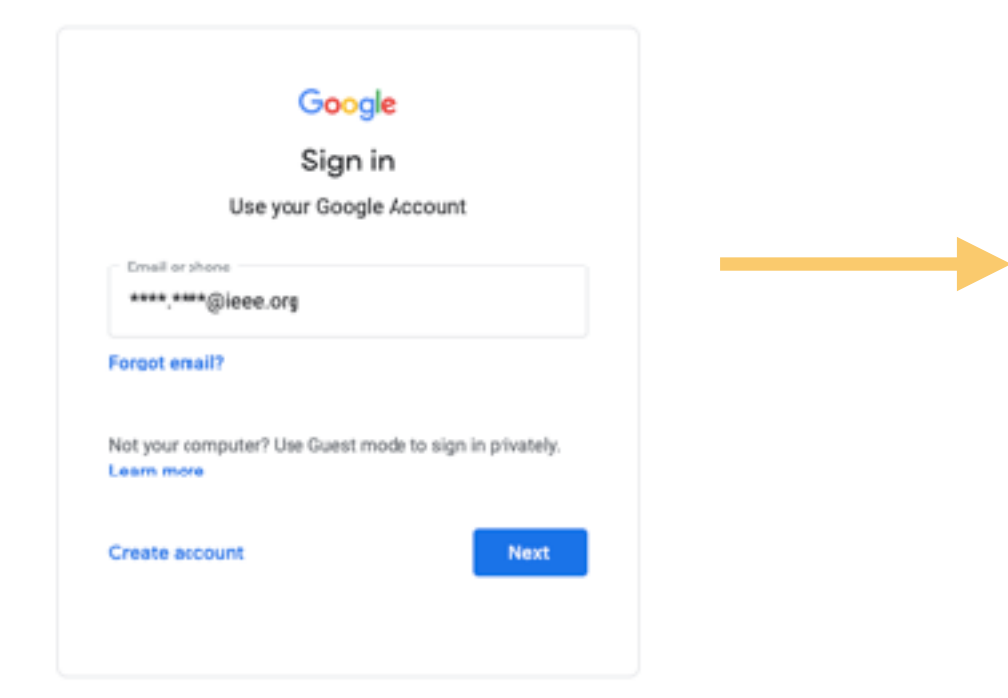

When you clicked next, you will be redirected to the login page of your organisation.

In this example we are sent to the *ieee.org* page

| IEEE | Sign in to access the secure content                                                                  |
|------|----------------------------------------------------------------------------------------------------|
|      | Sign in                                                                                               |
|      | Emall address:                                                                                        |
|      | Password:                                                                                             |
|      | <ul> <li>FEE Members: Forgot password</li> <li>FEE Proployees: Porgot username or password</li> </ul> |
|      | Sign in                                                                                               |
|      |                                                                                                    |

Now that you are logged in to with a GSuit Account you will see the option "Join or Start a meeting"

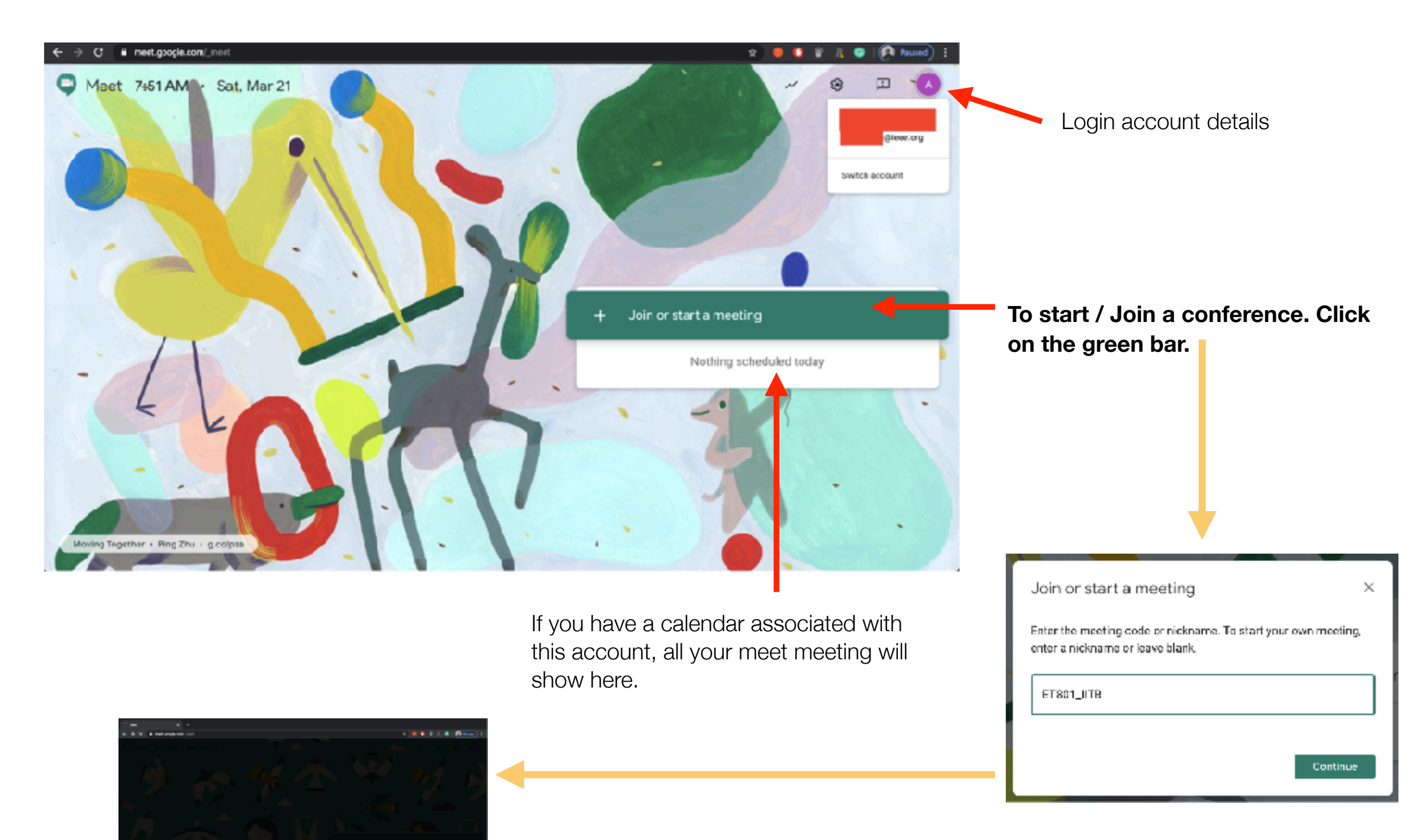

Once you click on the green bar a pop up window will open. To create a meeting enter a name for your meeting. Here we have used "ET801\_IITB". Then click on continue. Your meeting will start setting up

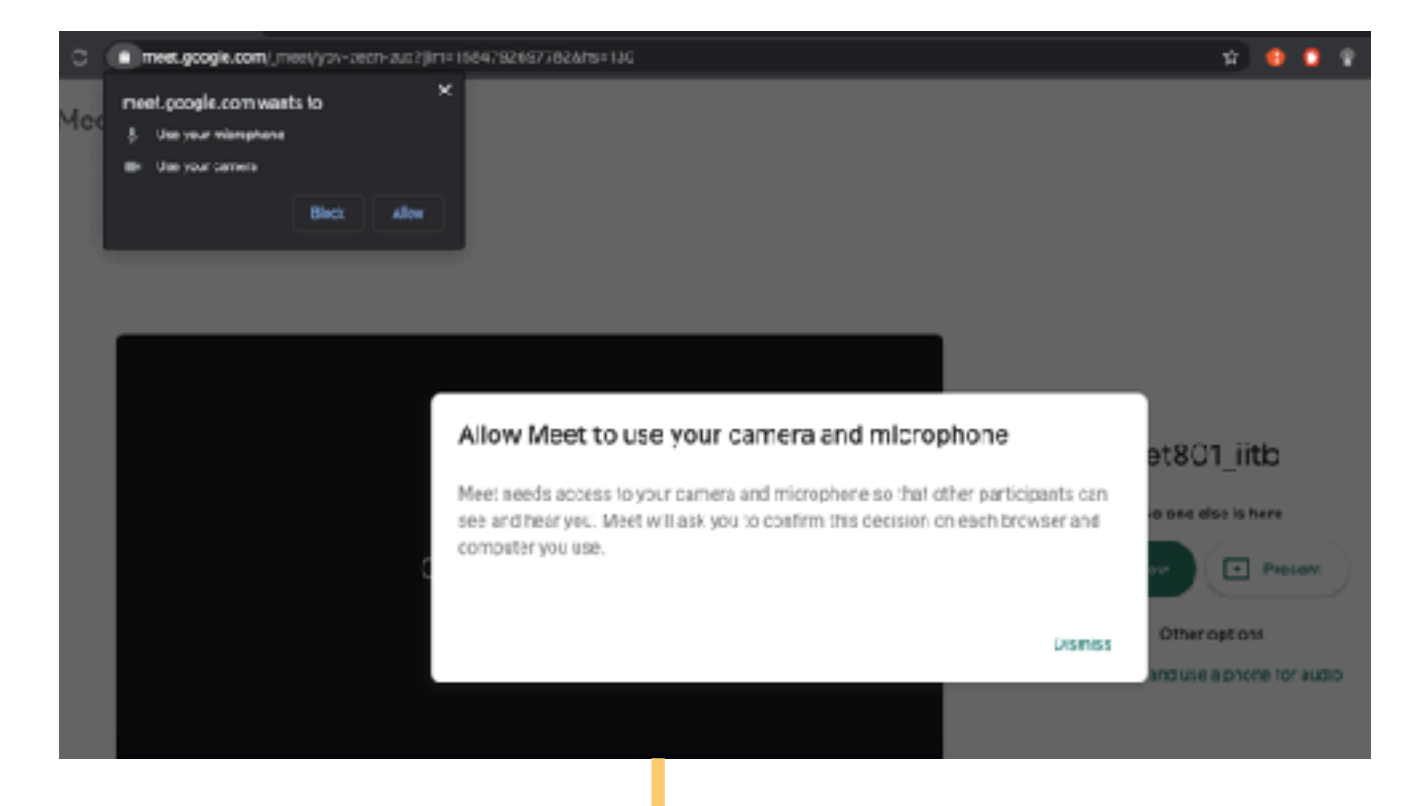

Once the meeting is setup your browser (Chrome/safari etc.) will request permission for using your webcam and mic. Click on allow.

NOTE: You will have an option to later disable them as and when you required

Once you have allowed the use of mic and camera you will be sent to the meeting start page.

Your meeting page meeting page is set. You could test your mic and camera as they will be activated on this page. You may even disable your mic and camera before starting the meeting.

To start the meeting Click on "Join Now"

You will be on the meeting page and the information to add or invite others will be shown in a pop up. This chan be viewed again from the meeting screen.

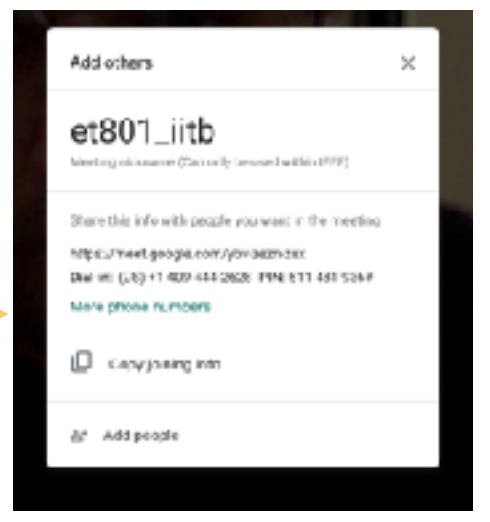

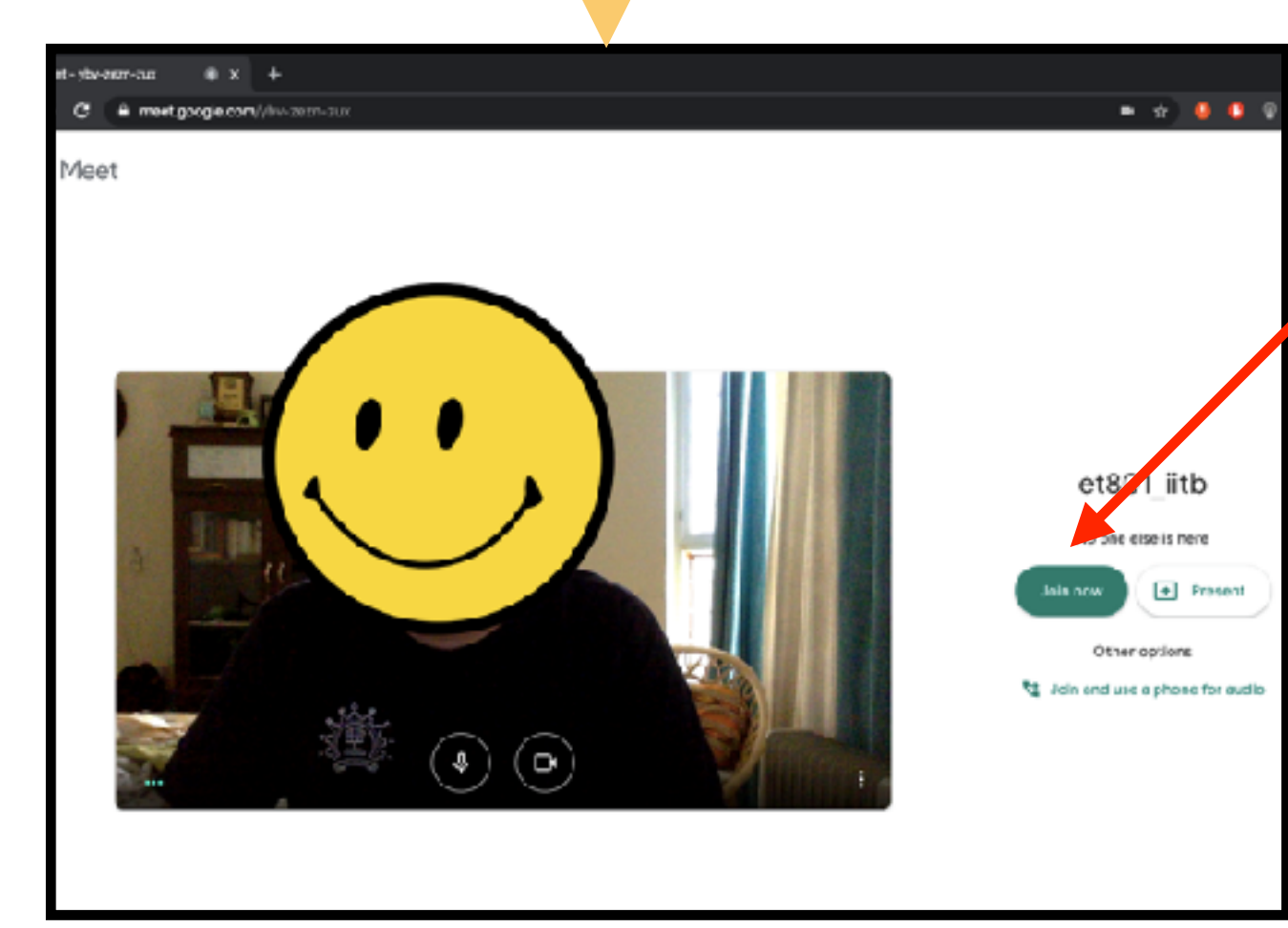

#### You are now on the meeting screen of google meet-up, the person currently talking will be shown with the top 10 people who are talking.

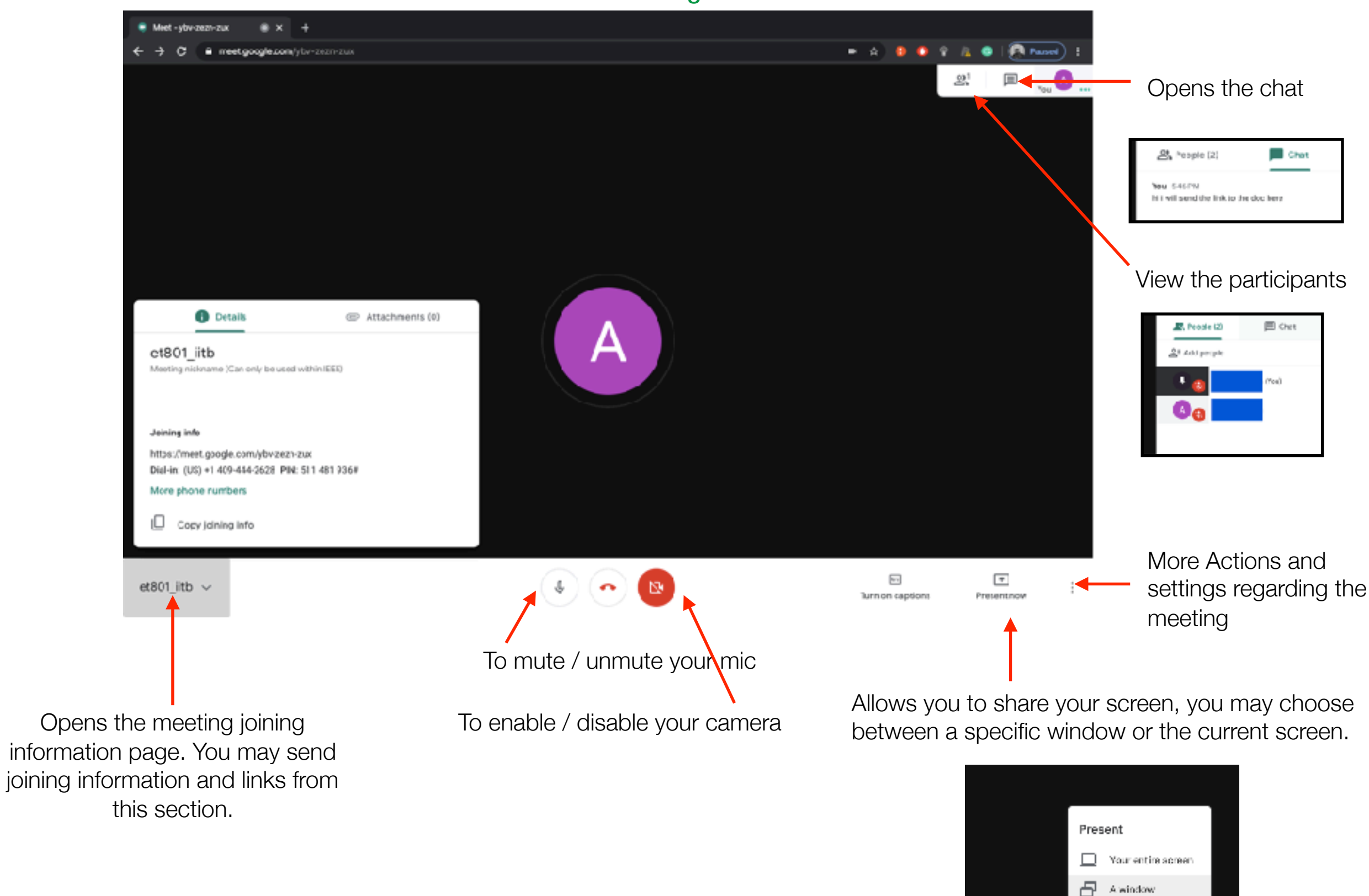

A window

4

Present now

5

C 2

Turn on captions

Download the app from the respective stores.

### Google Meet Starting / Joining a Meeting (Mobile App)

For iPhone and iPad (App Store) https://apps.apple.com/in/app/hangouts-meet/id1013231476

For Android (Play Store) https://play.google.com/store/apps/details? id=com.google.android.apps.meetings&hl=en\_US

## **Common for both iOS and Android**

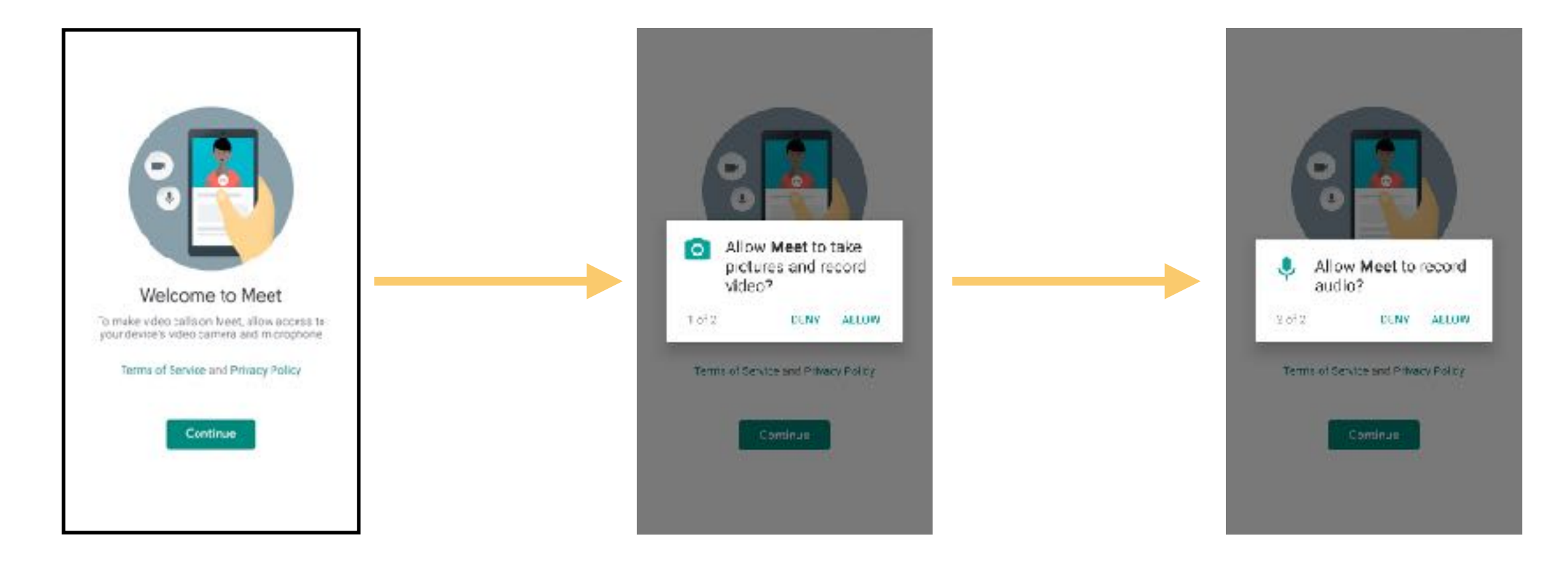

Open the Meet app once installed and click on continue

App will request permission to use camera to record video, allow it.

App will request to use audio, allow it to record

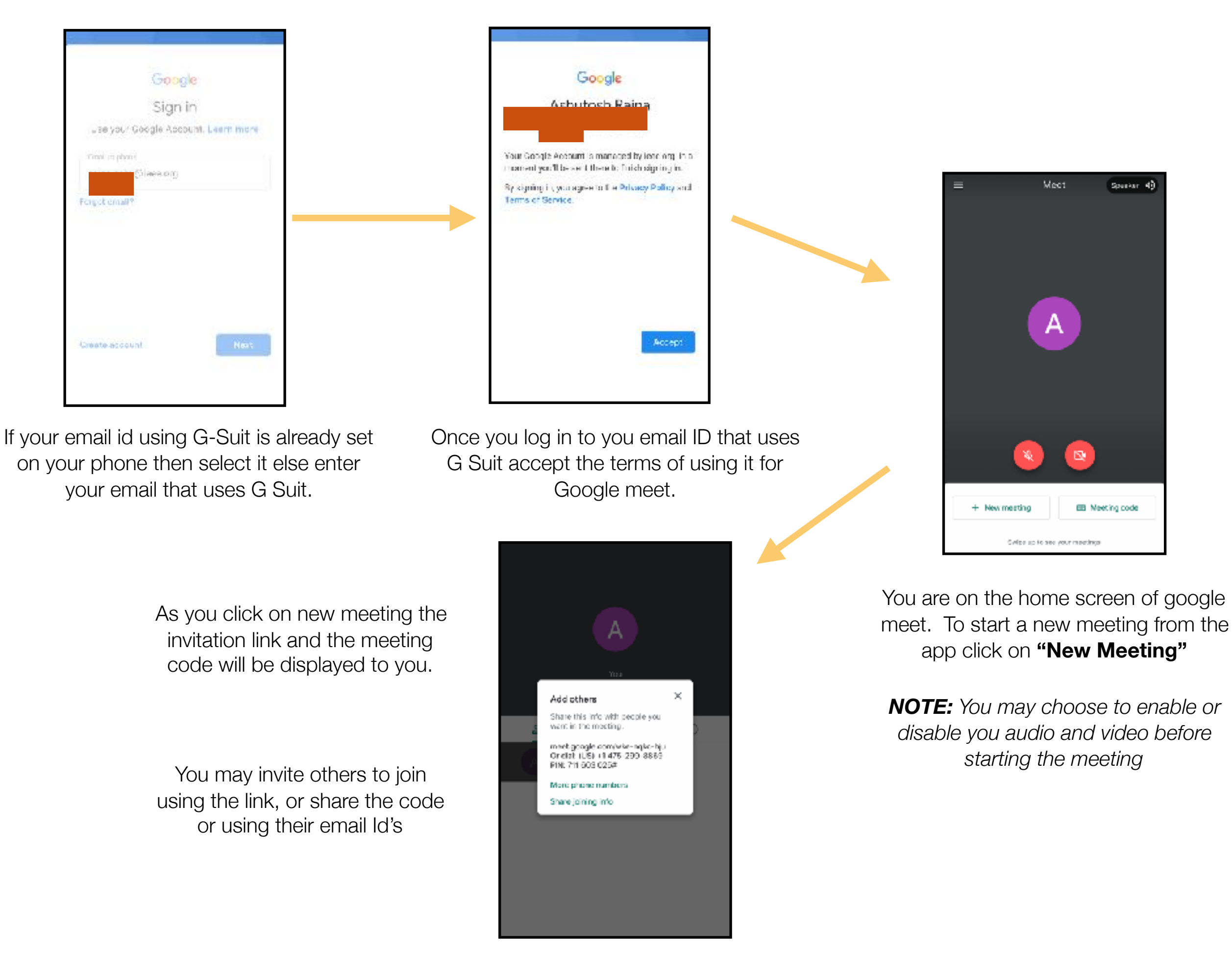

#### The meeting is now set up and live

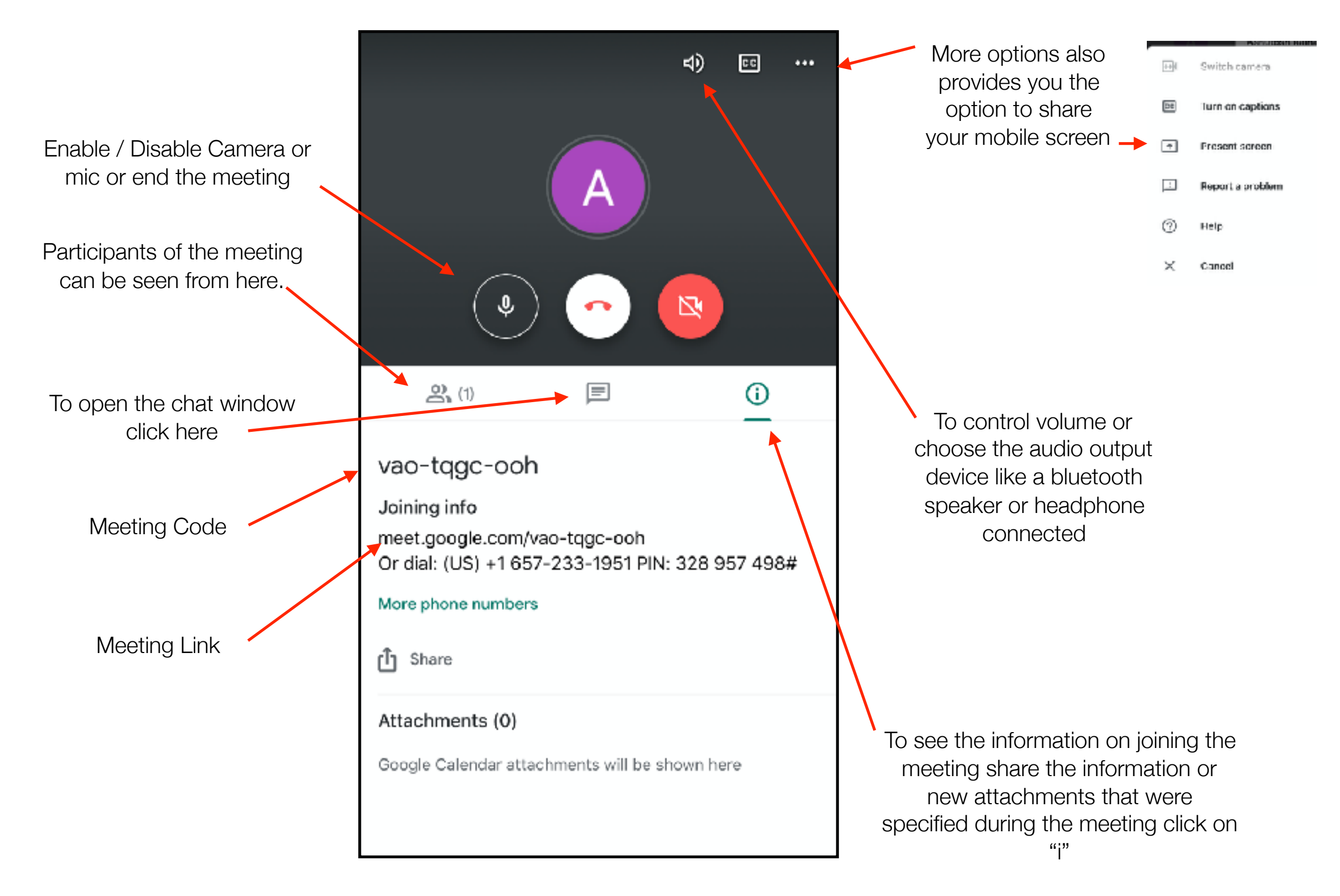

### Google Meet Scheduling (Google Calendar)

Browse to <u>calendar.google.com</u> while logged in to the email id that uses G Suit.

NOTE: To create a meeting in <u>meet.google.com</u> one needs to have an G Suit account. If the email service of any of the organisations you are a part of run on a gmail like platform then they are most likely using G Suit.

e.g. if you are an IEEE member you are eligible for creating a @ieee.org email id which is powered by G-Suit. We will be using an <u>ieee.org</u> id as an example

Any one can join a meeting.

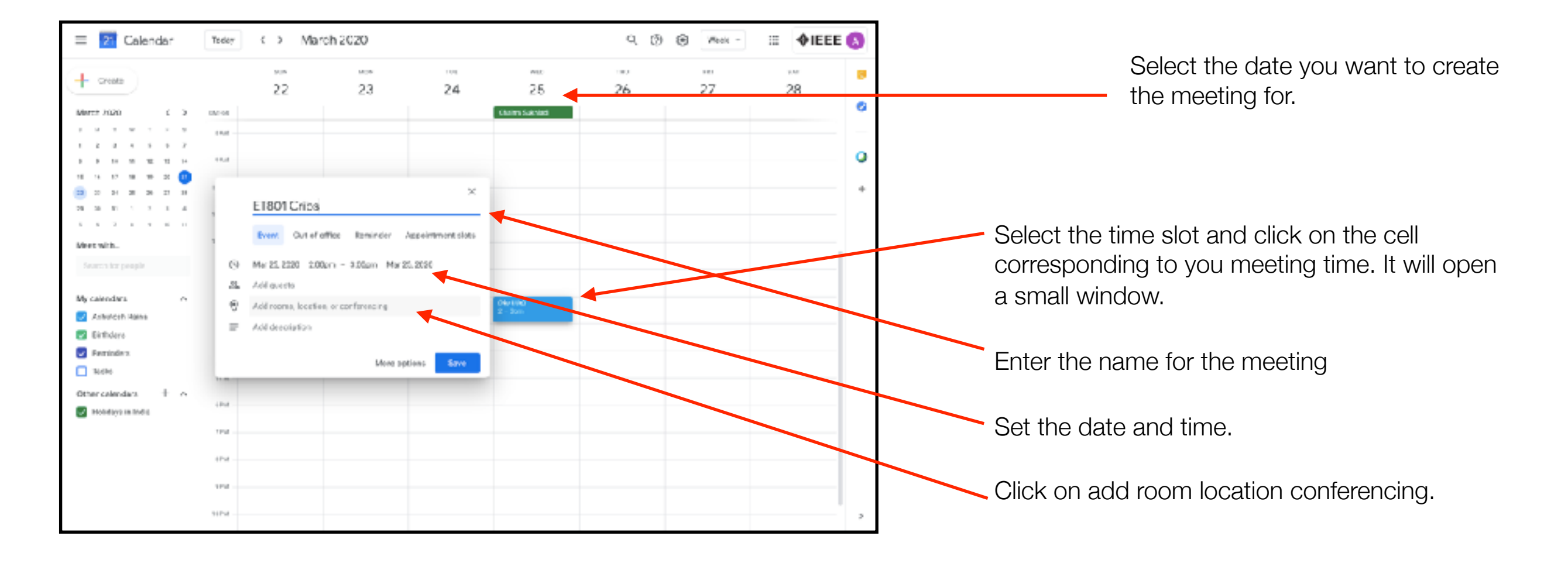

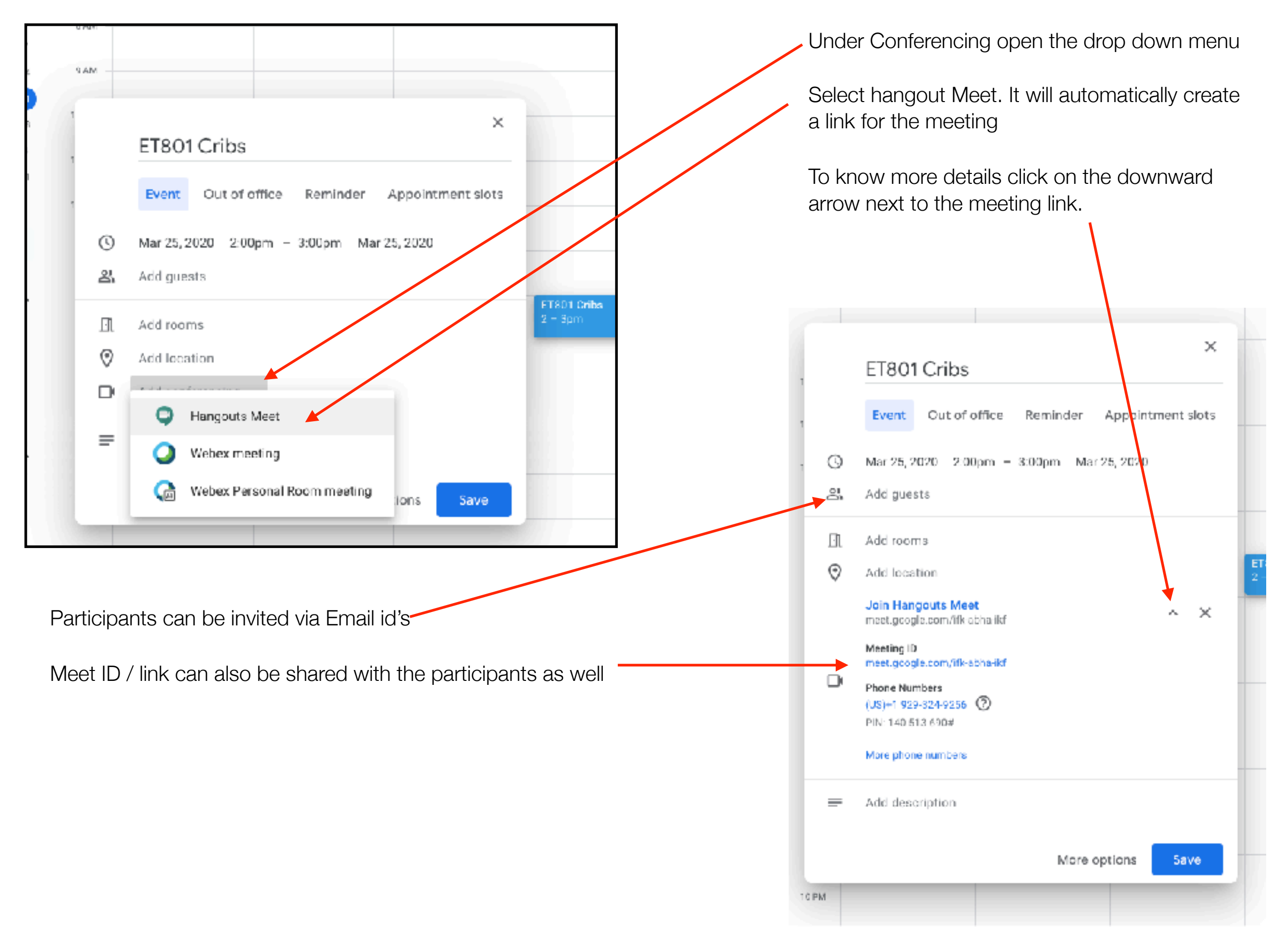

For more information Visit :-

https://support.google.com/a/answer/9204857

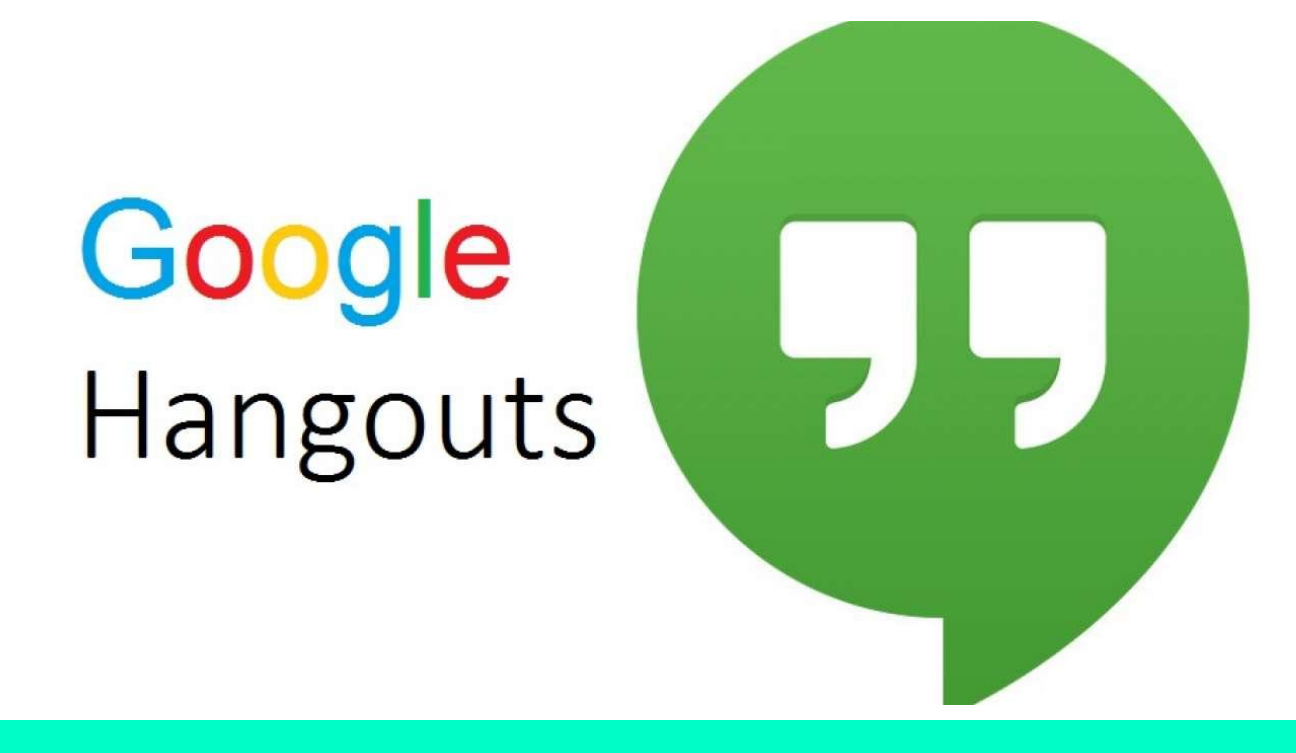

# Let's get started

## OVERVIEW

Google Hangouts offers unique tools for communicating and collaborating with contacts inside of your organization and across the world.

This document will guide you to the steps needed to get the most out of working with Google Hangouts

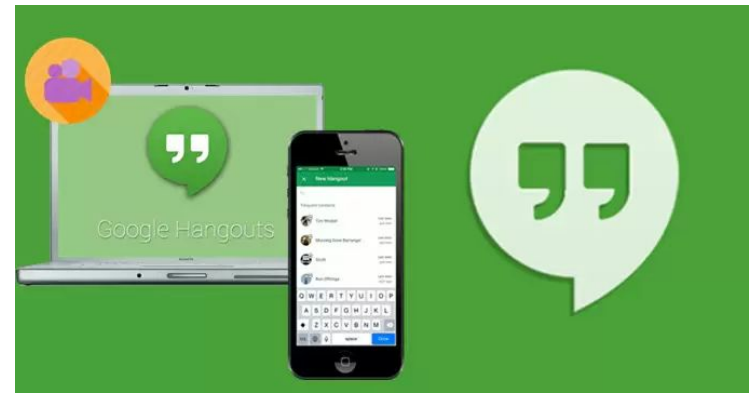

## LESSON 1: STARTING THROUGH THE HANGOUT PAGE

- 1) Go to: <u>https://hangouts.g</u> <u>oogle.com/</u>
- Sign in using your gmail account and password.

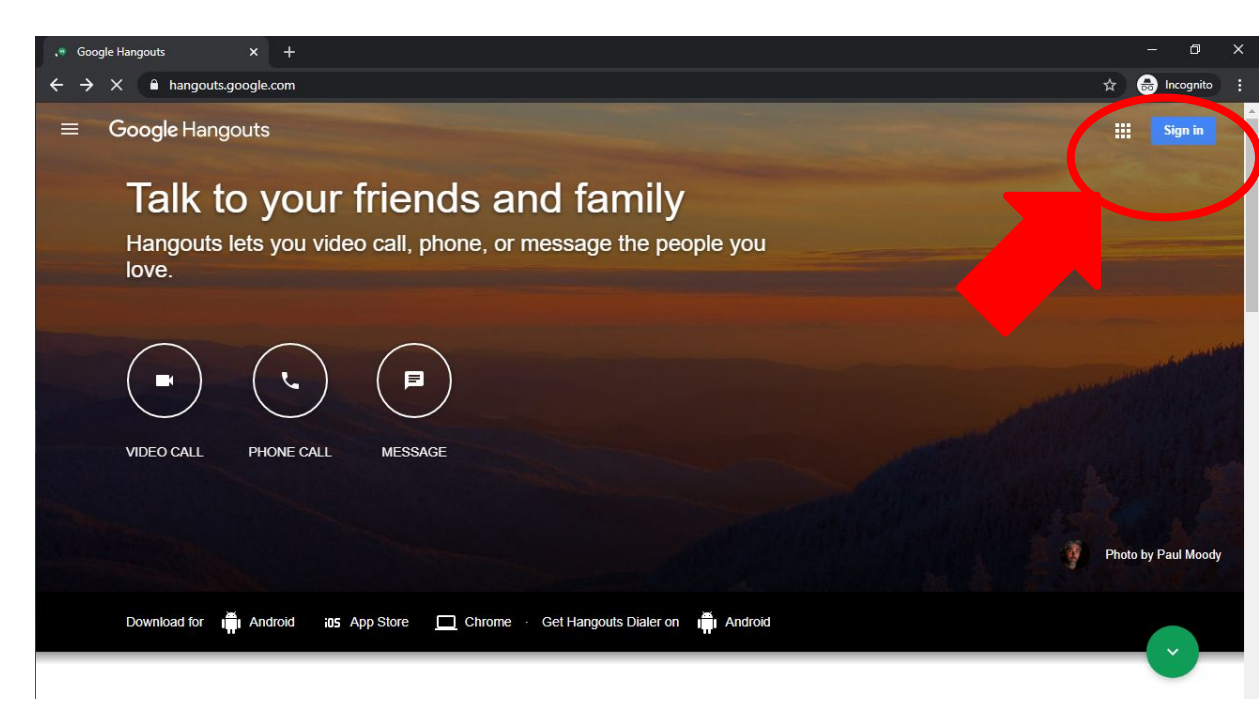

## LESSON 1: STARTING THROUGH THE HANGOUT PAGE

3) Once log in, please select "video call" to start the online meeting.

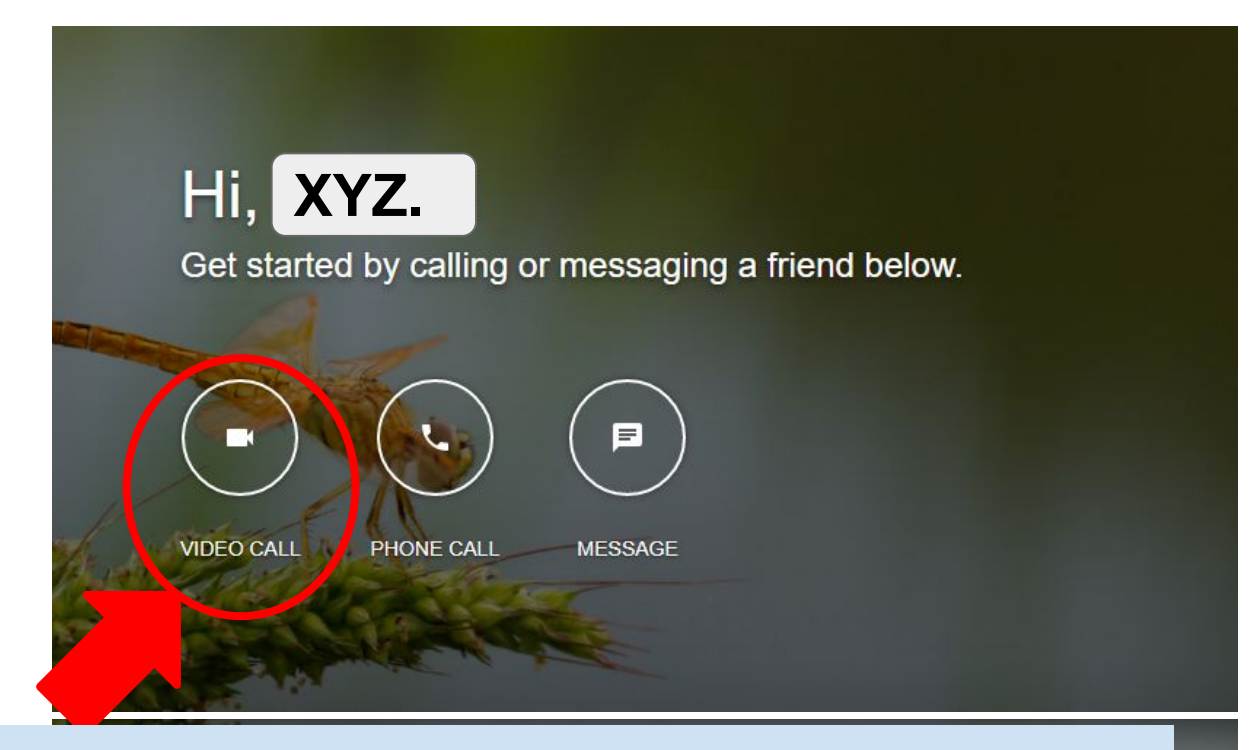

Note: Allow Google Hangout to access your microphone and camera

## LESSON 2: INVITING MEMBERS

Please enter their email address. Then click "Invite".

Note: You can invite as many members you want just by entering their email ids.

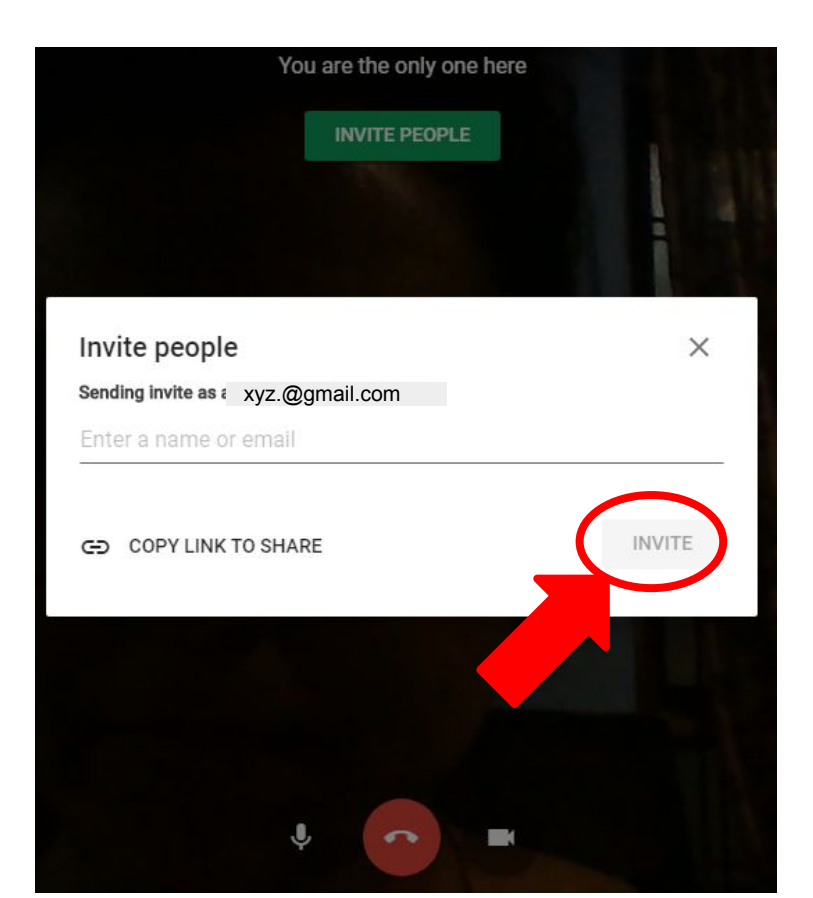

## LESSON 3: GOOGLE HANGOUTS + GOOGLE CALENDER

Hangouts will sync your Google calendar.

So, go to your google calendar and simply click the meeting you are going to attend.

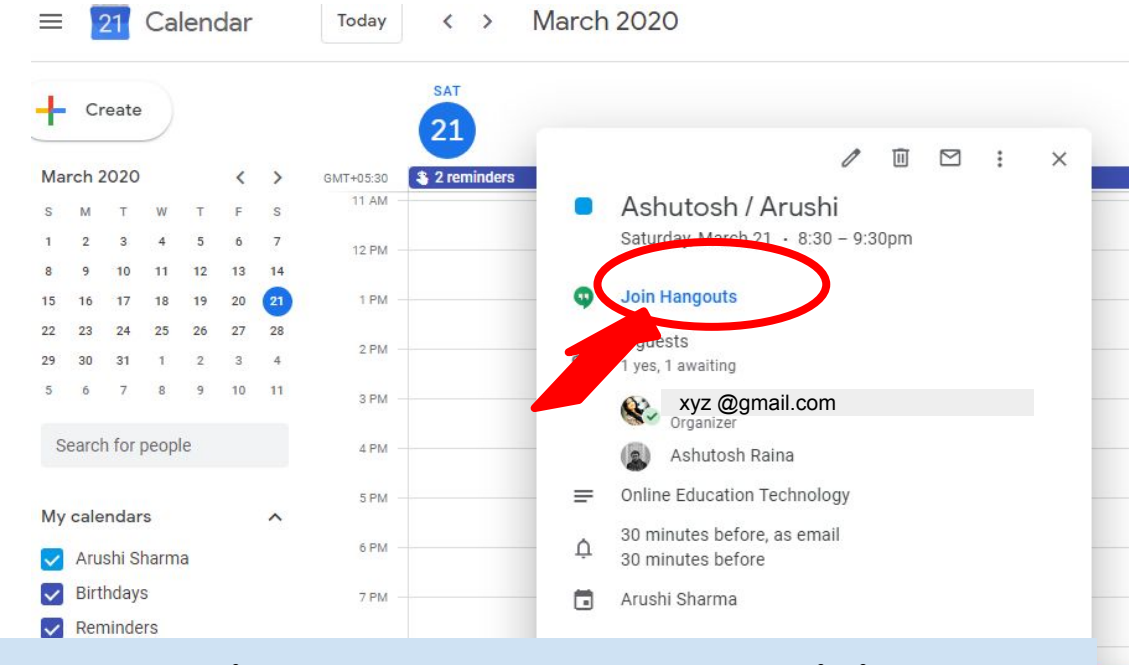

Note: After entering the meeting, please wait for other attendees to join the video call

## LESSON 4: KNOWING THE GUI

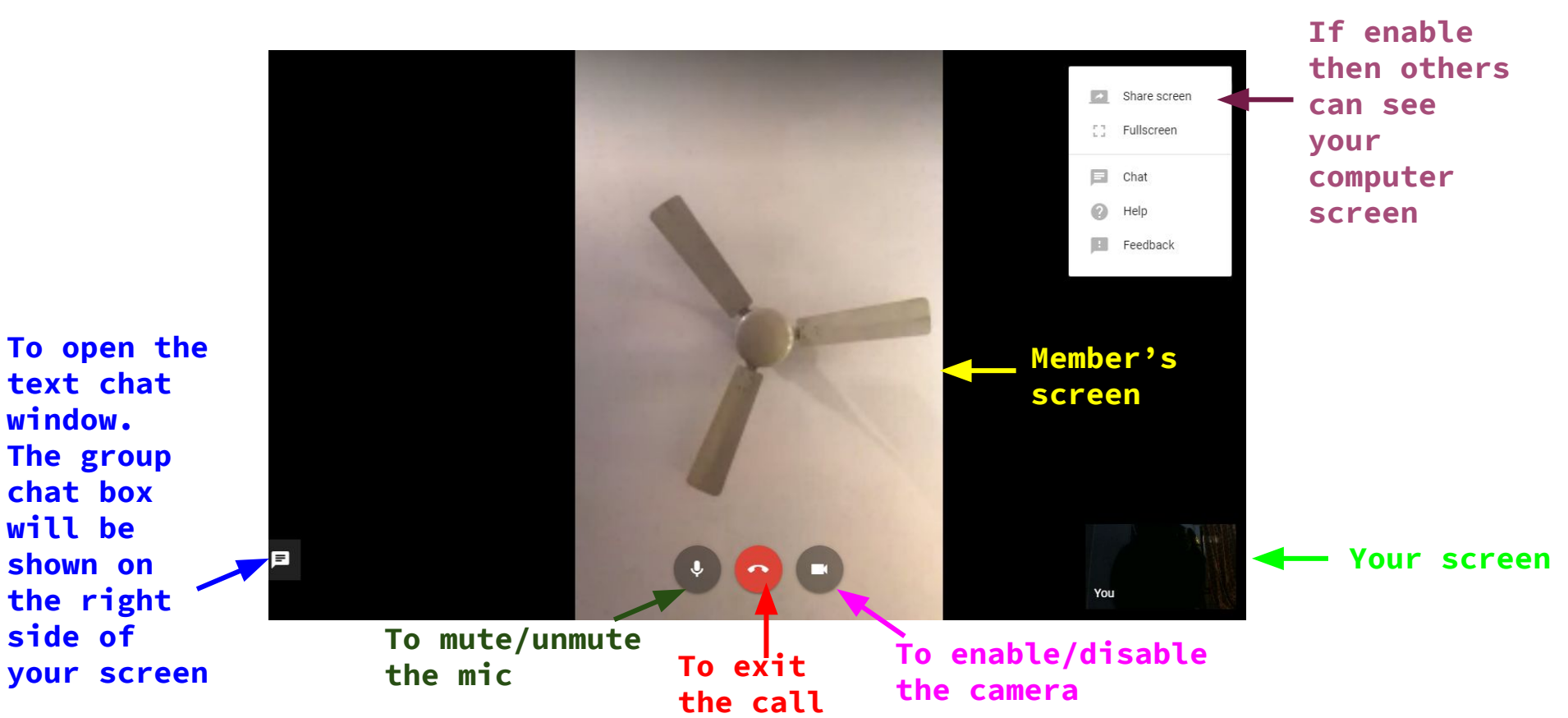

## LESSON 5: HOW TO SHARE YOUR COMPUTER SCREEN

Click on the "Sharescreen" option shown in the previous slides.

In the window that pops up, choose your desktop or choose the window you want to present/share

Click on Share Selected Window

#### Chrome wants to share the contents of your screen with hangouts.google.com. Choose what you'd like to share. Your Entire Screen Application Window 20 C 2 💀 Hangouts Video Call - G... Snip & Sketch C Google hangout Manu... Google Hangouts - Goo... Desktop Cancel

Note: Please then click "Present to everyone" to make sure everyone can focus on your screen in the largest window. You can stop sharing your screen by just clicking the "Screenshare" again.

Share your screen

## LESSON 6: USING MOBILE PHONES

Download the Google Hangouts app and open it on your phone.

For IPhone/IPad:

https://apps.apple.com/us/app/hangouts/id643
496868

For Android: https://play.google.com/store/apps/details?i d=com.google.android.talk&hl=en\_IN

Allow the app to access your Google account.

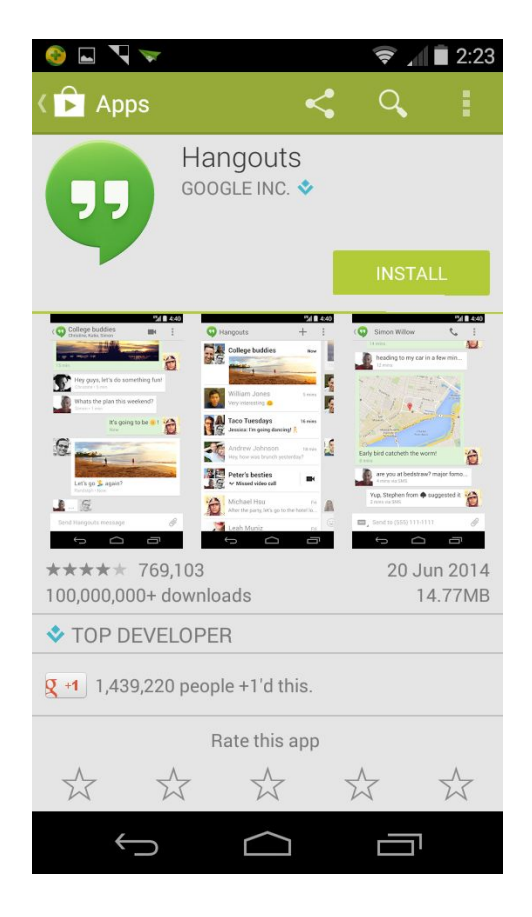

## LESSON 6: USING MOBILE PHONES

Tap the "+" symbol in the green circle at the bottom right corner.

Type in contact you wish to reach, or hit "New group" and enter multiple people.

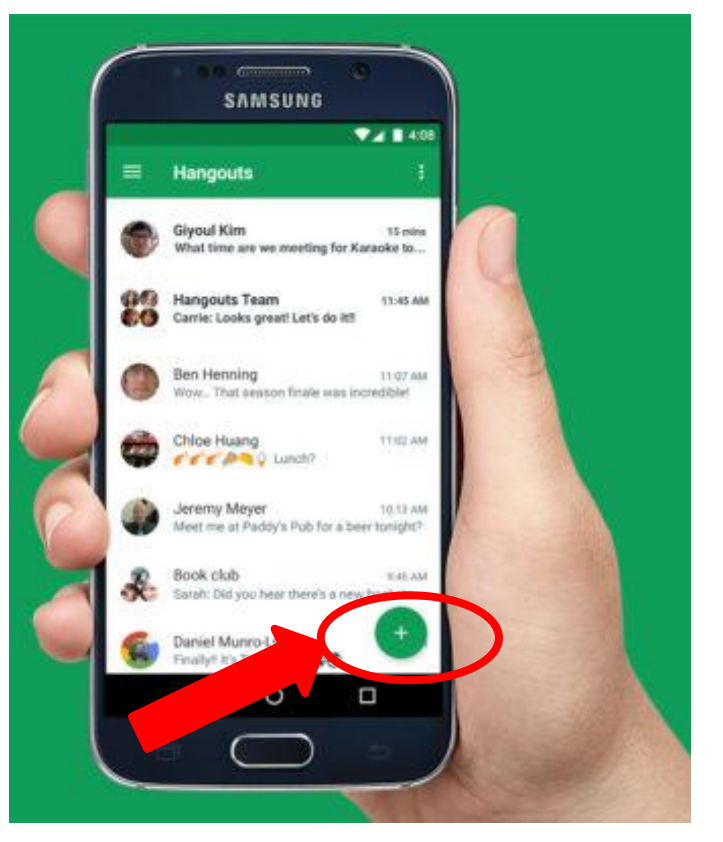

## LESSON 6: USING MOBILE PHONES

For

Start a text chat, or hit the camera/video icon for a video call, or the phone icon for a phone call.

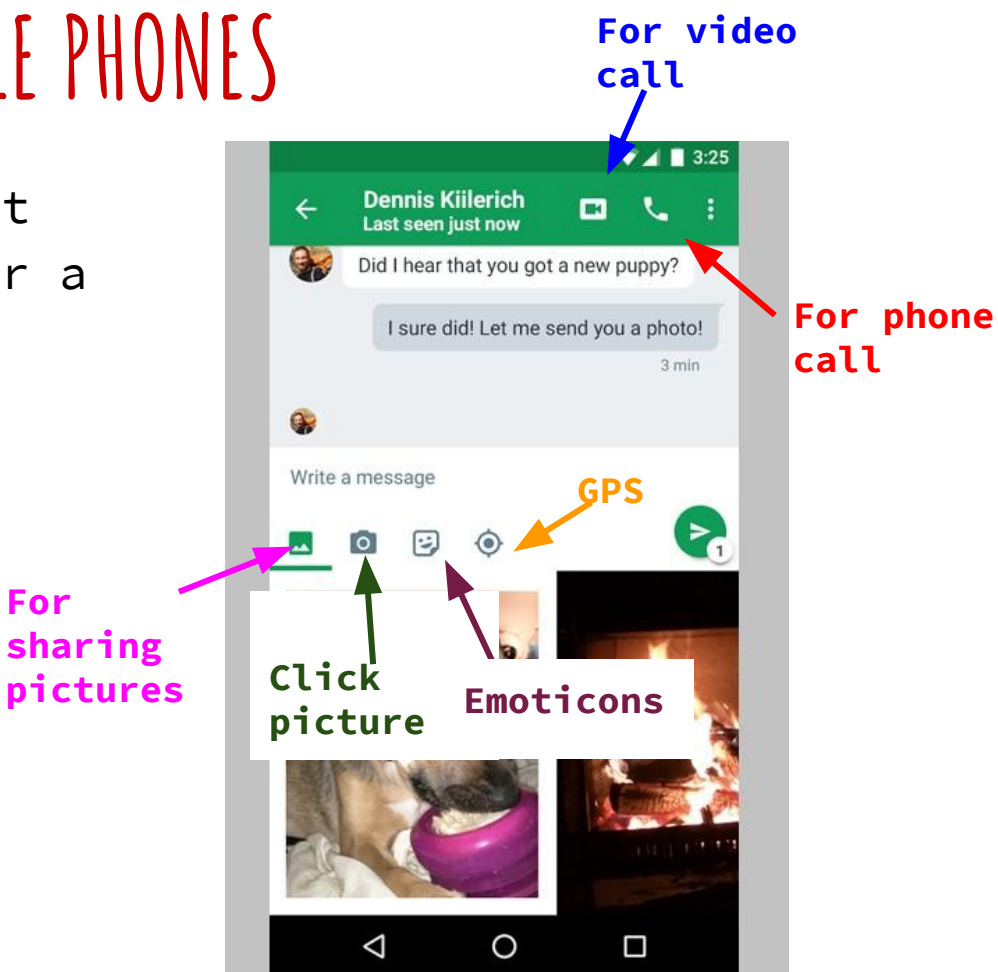

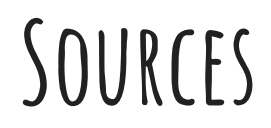

https://static1.squarespace.com/static/517a0fc0e4b0ed48a833fd65/t/58ad3b6a59 cc68c14b81f6f0/1487747953120/Google+Hangouts+Manual+for+PC+User.pdf

https://www.businessinsider.in/tech/how-to-set-up-and-use-google-hangouts-go
ogles-free-phone-call-and-video-chat-service-on-desktop-or-mobile/articlesho
w/69792623.cms